# Mastering the Blackboard Grade Center & Safe Assign

Facilitated by: Melissa Philion & Pauline Clifford November 3, 2016

# Are you maximizing your use of the Grade Center?

### • Safe Assign and other tools

- Graded Discussions
- Rubrics
- Safe Assign
- Grade Center tools
  - Setting up a running weighted total
  - Dropping the lowest grade
  - Exempting a grade
  - Adding extra credit
  - Creating smart views

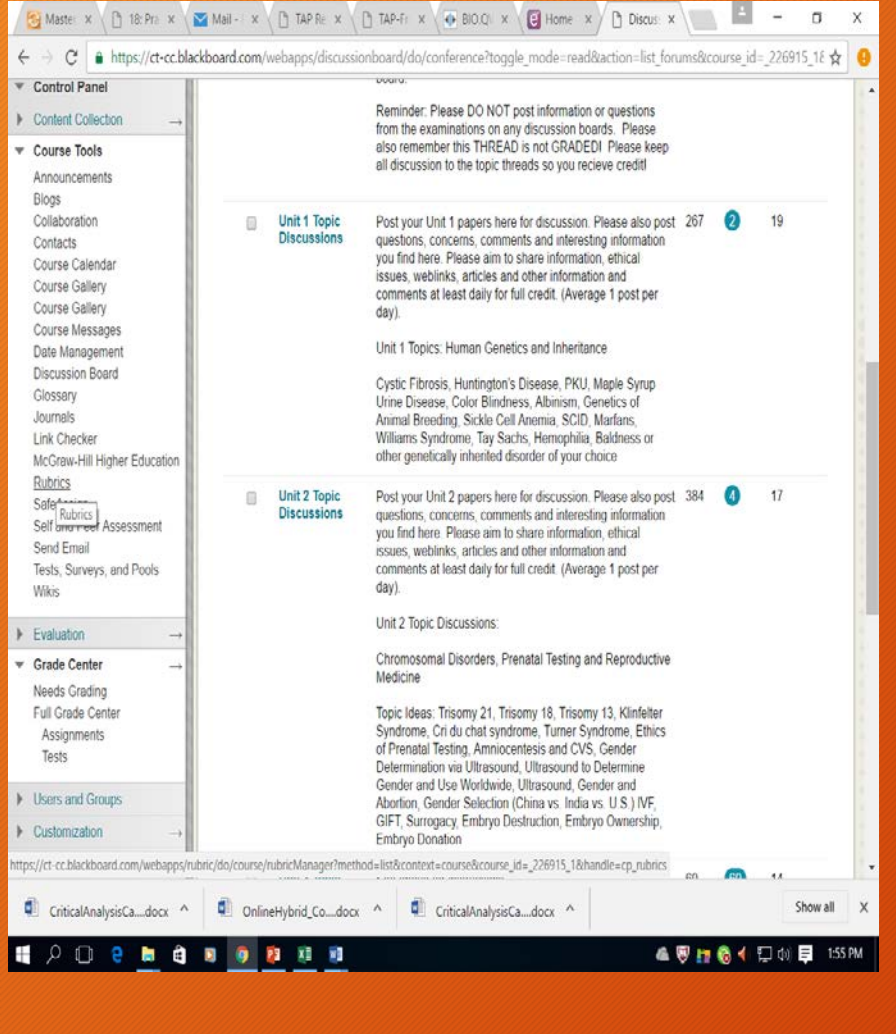

| Wikis                                |                    | gran require a very series of their own posts, and cannot post anonymously. Those options will |
|--------------------------------------|--------------------|------------------------------------------------------------------------------------------------|
| Evaluation                           |                    | be set for you automatically.                                                                  |
| Grade Center →                       | Grade              | No Grading in Forum                                                                            |
| Users and Groups                     |                    | Grade Discussion Forum: Points possible: 25                                                    |
| Customization $\rightarrow$          |                    | Grade Threads                                                                                  |
| Packages and Utilities $\rightarrow$ |                    |                                                                                                |
| Help                                 | Due Date           | Show participants in ",needs grading", status 🕗 after every 1 🔻 Posts                          |
|                                      | Due Date           | Enter dates as mm/dd/uuuu. Time mau be entered in any increment.                               |
|                                      | Associated Publics |                                                                                                |
|                                      | Associated Rublics | Add Rubric  Name Type Date Last Edited Show Rubric to Students                                 |
|                                      | Subscribe          | Do not allow subscriptions                                                                     |
|                                      |                    | <ul> <li>Allow members to subscribe to threads</li> </ul>                                      |
|                                      |                    | Allow members to subscribe to forum                                                            |
|                                      |                    | Include body of post in the email                                                              |
|                                      |                    | Include link to post                                                                           |
|                                      | Create and Edit    | Allew Anonymous Posts                                                                          |
|                                      |                    | Allow Author to Delete Own Posts                                                               |
|                                      |                    | Allow Author to Edit Own Published Posts                                                       |
|                                      |                    | Allow Members to Create New Threads                                                            |
|                                      |                    |                                                                                                |
|                                      |                    | Allow Users to Reply with Quote                                                                |
|                                      |                    | Force Moderation of Posts                                                                      |
|                                      | Additional Options | Allow Post Tagging                                                                             |

### • Graded Discussions

- Assign point structure
- See all posts in forum
- Requirements laid out clearly
  - # postings
  - Quality/Quantity

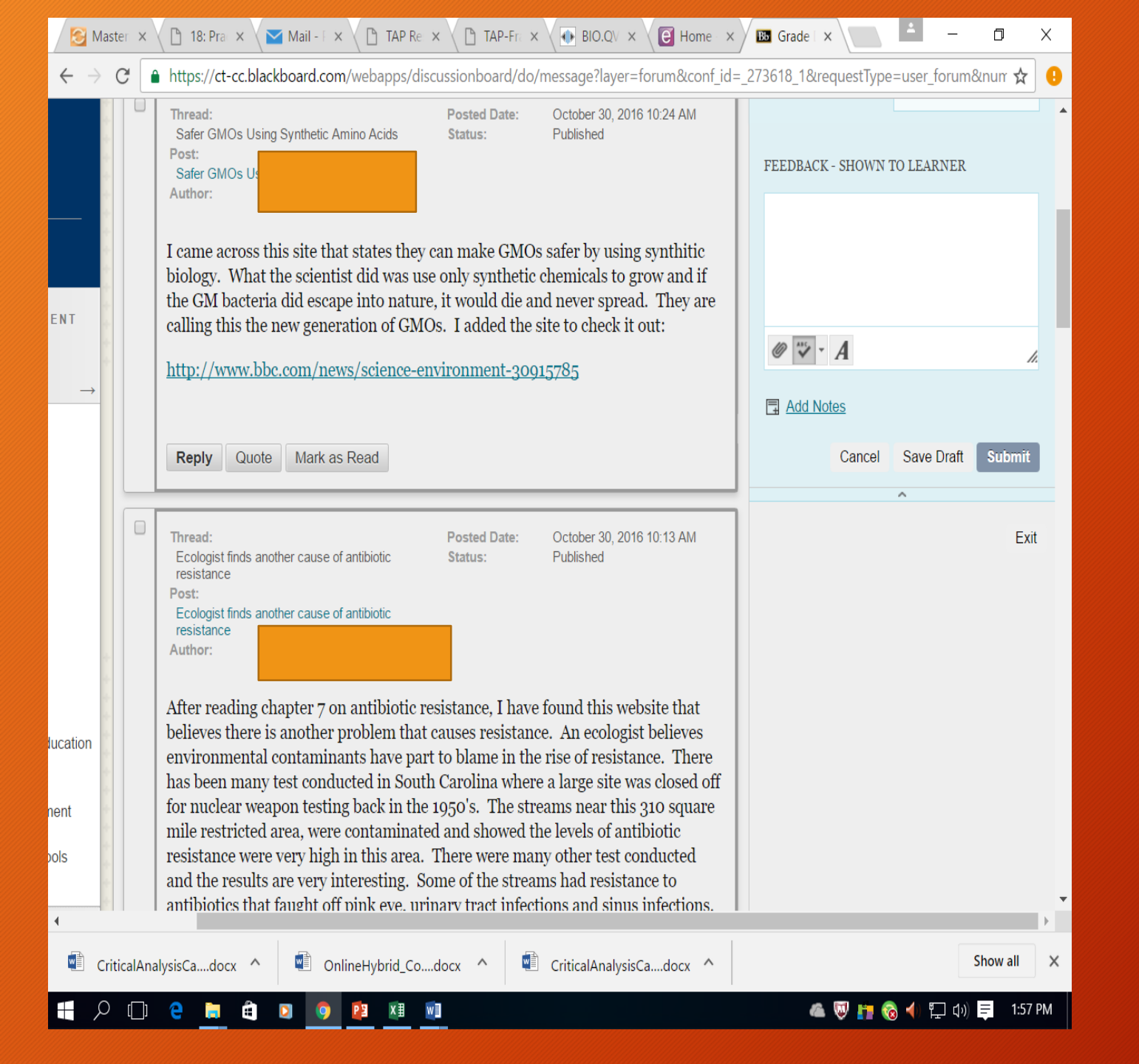

### Graded Discussions

- Feedback provided
- Can provide comments and/or rubrics
- Sandwich method of feedback
  - Good
  - Improve
  - Good

| 🔁 Master 🗙 🗋 18: Pra 🗙 🗹 Mail                                                                                              | - F × 🗸 🗋 TAP Rei × 🗸 🗎          | TAP-Fra × BIO.QV ×                                         | 🕑 Home - 🗙 📧 Create               | ×            | o ×       |   |
|----------------------------------------------------------------------------------------------------|----------------------------------|------------------------------------------------------------|-----------------------------------|--------------|-----------|---|
| $\leftrightarrow$ $\rightarrow$ C $$ https://ct-cc.blackboard                                                              | d.com/webapps/rubric/do/         | course/manageRubrics?disp                                  | atch=create&course_id=_2          | 26915_1      | ☆ (       | 9 |
| <ul> <li>Control Panel</li> <li>Content Collection →</li> <li>Course Tools<br/>Announcements</li> </ul>                    | The Rubric Grid lists <b>Cri</b> | <b>teria</b> (rows) for measuring I                        | <b>Levels of Achievement</b> (c   | olumns)      |           |   |
| Blogs<br>Collaboration                                                                                                    | Add Row Add Column               | n Rubric Type: Percent                                     | <ul> <li>Show Criteria</li> </ul> | Weight       | *         |   |
| Contacts<br>Course Calendar                                                                                                |                                  | Levels of Achievement $\stackrel{\rightarrow}{\leftarrow}$ |                                   |              | -         |   |
| Course Gallery<br>Course Messages                                                                                          | Criteria↑↓                       | Novice 📀                                                   | Competent 📀                       | Proficient 📀 |           |   |
| Date Management<br>Discussion Board<br>Glossary<br>Journals<br>Link Checker                                                | Formatting S<br>Weight 33.00 %   | Percent o                                                  | Percent 50                        | Percent 100  |           |   |
| McGraw-Hill Higher Education<br>Rubrics<br>SafeAssign                                                                      |                                  | abg                                                        | abç                               | abç          |           |   |
| Self and Peer Assessment<br>Send Email<br>Tests, Surveys, and Pools<br>Wikis                                               | Organization 💿<br>Weight 34.00 % | Percent o                                                  | Percent 50                        | Percent 100  |           |   |
| • Evaluation $\rightarrow$                                                                                                 |                                  | abç                                                        | abç                               | abç          | 1         |   |
| <ul> <li>▼ Grade Center →</li> <li>Needs Grading</li> <li>Full Grade Center</li> <li>Assignments</li> <li>Tests</li> </ul> | Grammar 📀<br>Weight 33.00 %      | Percent 0                                                  | Percent 50                        | Percent 100  |           |   |
| Users and Groups                                                                                                    |                                  | abg                                                        | abg                               | abg          |           |   |
| • Customization $\rightarrow$                                                                                              |                                  | · · · · · ·                                                |                                   |              |           |   |
| ▶ Packages and Utilities →                                                                                                 | Total Weight: 100.00%            | Balance Weights                                            |                                   |              |           | - |
| 💼 CriticalAnalysisCadocx ^                                                                                                 | OnlineHybrid_Codocx              | CriticalAnalysisCa                                         | adocx ^                           | S            | show all  | < |
| 🕂 🔎 🗇 🤮 関                                                                                                    | 💿 😰 X 🗄 🛛                        |                                                            | (                                 | 🛋 🐺 👘 🍖 📲 🕼  | = 1:55 PM |   |

### • Rubrics

- Used for Assignments and/or Discussions
- Create your own
   rubric grid
- Copy and paste rubric into submission box

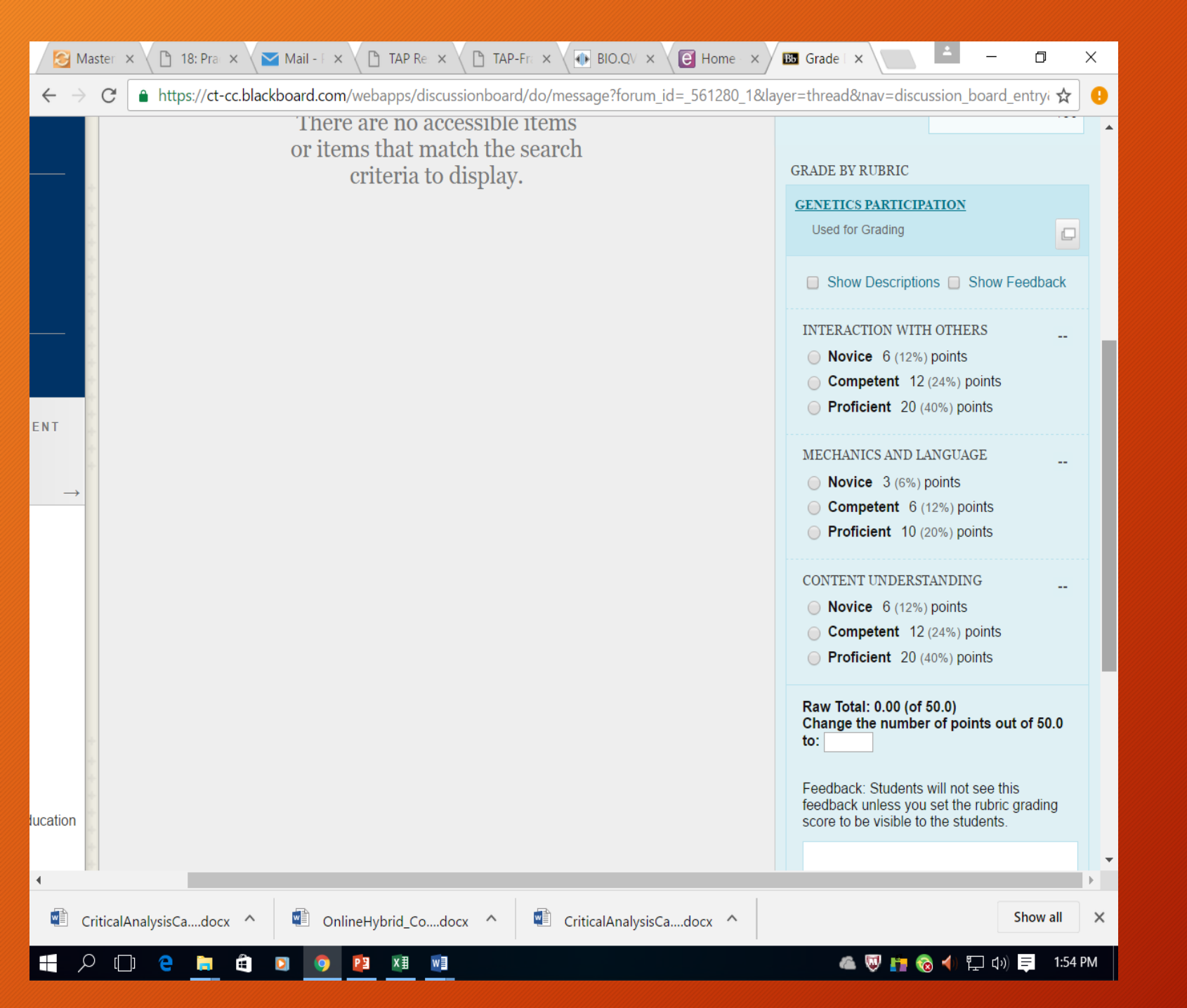

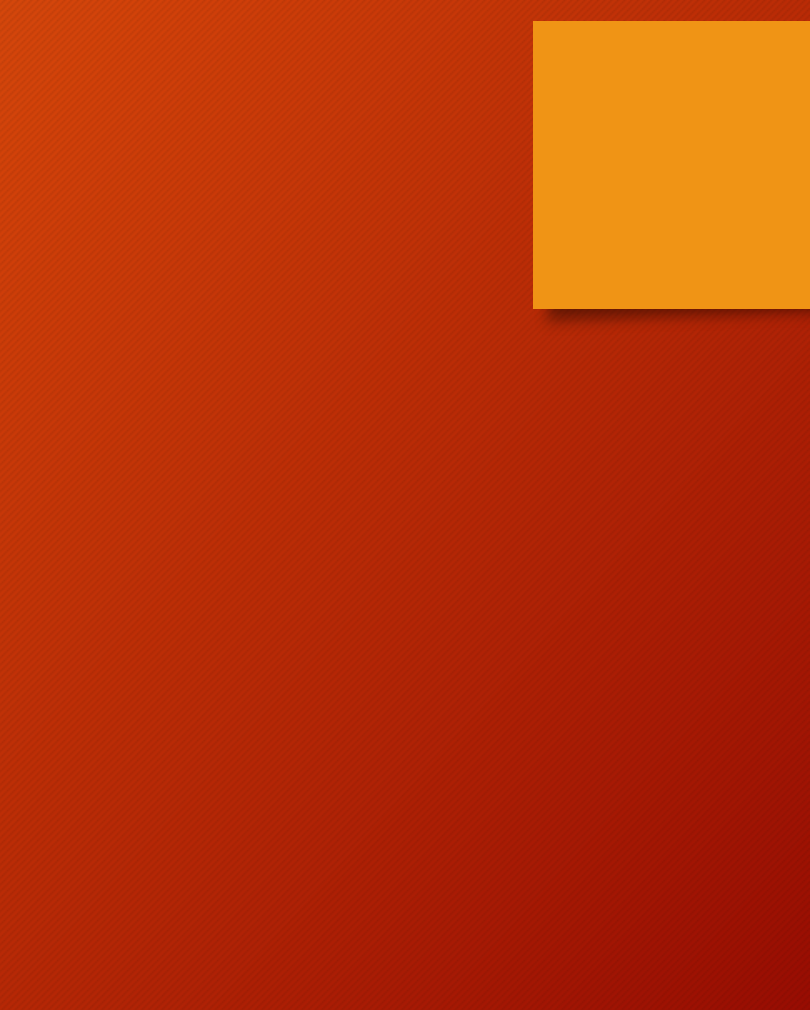

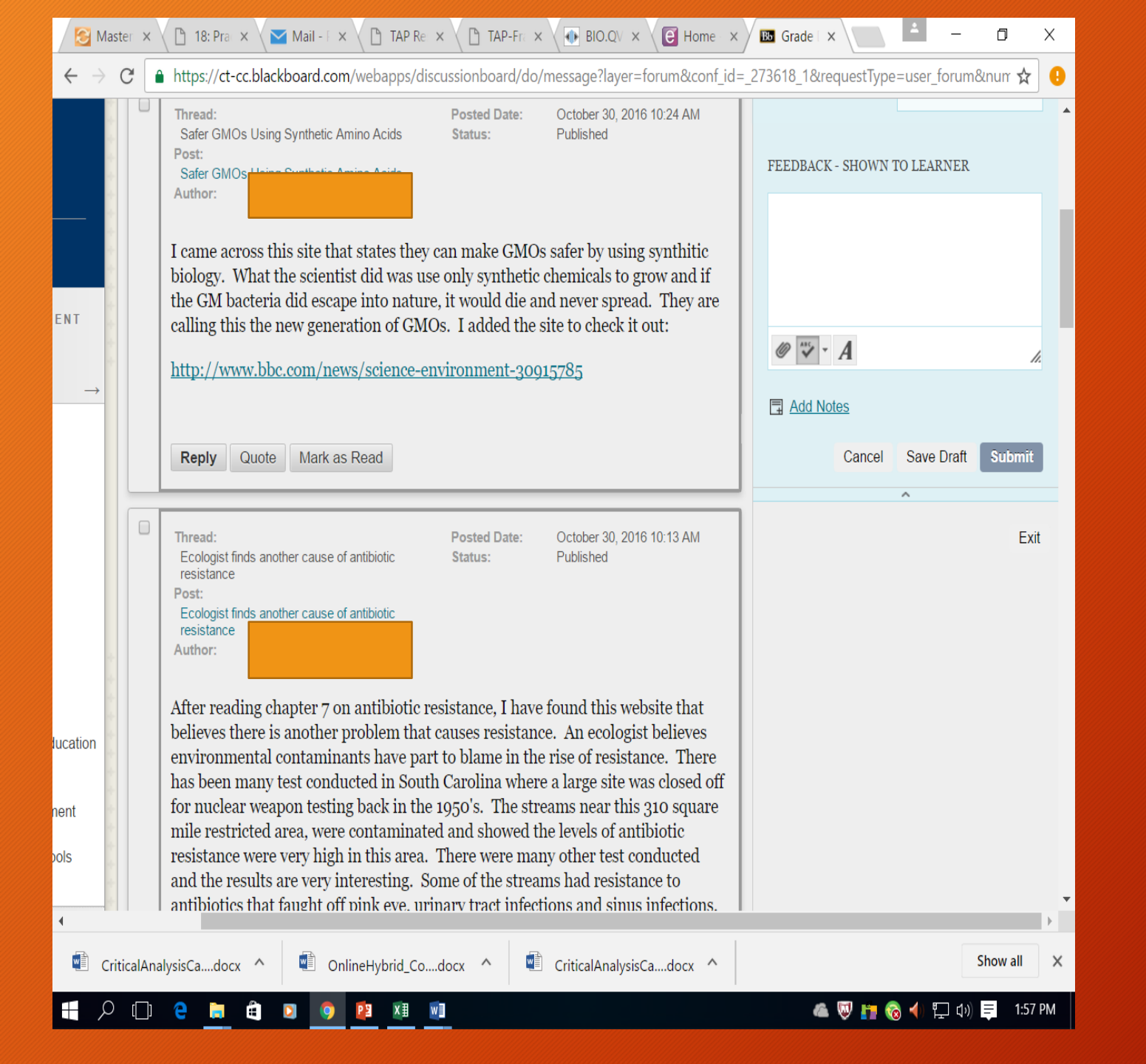

## Safe Assign

### Punitive Tool

- Program will assign similarity score %
- Determine how to grade if plagiarized
- "Fail", "Redo", "Loss of points/grade"

### Educational Tool

- Allows students to check own work for plagiarism/copying
- Puts the ownership and learning on students for changing their assignment prior to submission
  - Must set up to submit multiple attempts
  - As faculty, can see each attempt

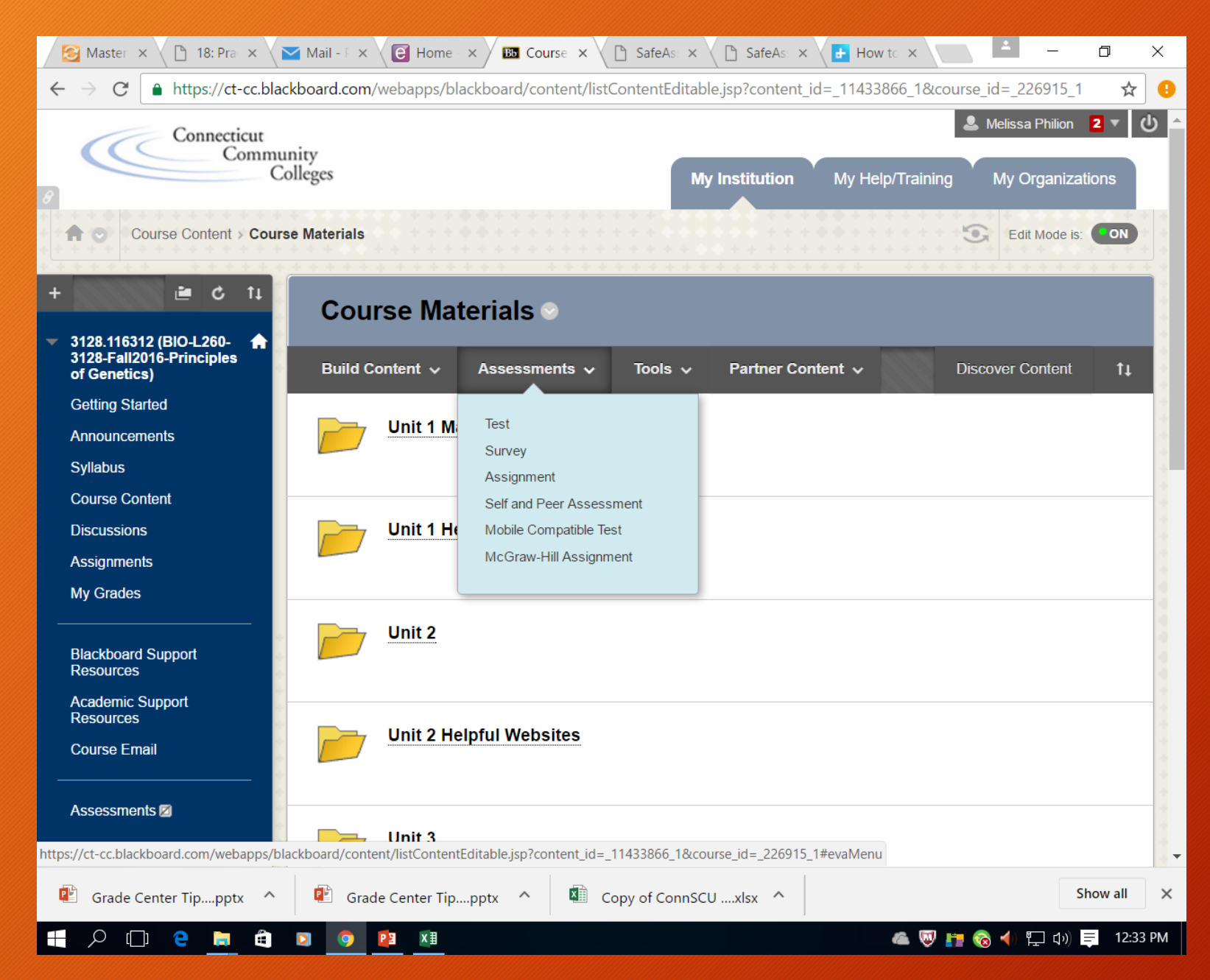

### • Safe Assign

- Create Assignment
- Create multiple attempts
- Must teach students or explain how to use originality report to revise papers

Multiple submissions may show "copied from another student paper"

| Needs Grading<br>Full Grade Center<br>Assignments<br>Tests       Availability         Users and Groups       If any students are enrolled in more than one group receiving the same assignment they will submit more than<br>one attempt for this assignment. It may be necessary to provide these students with an overall grade for the<br>assignment.         Deckages and Utilities       Make the Assignment<br>Available       Individual Submission<br>Group Submission<br>Selecting this option will r<br>assignment       Individual Submission<br>Selecting this option will r<br>assignment         Number of Attempts       Now single attempt       Individual Submission<br>Selecting this option will r<br>assignment         Plagiarism Tools       Check submission for plagiarism using SafeAssign<br>SafeAssign onty supports English-language submissions. See Blackboard Help for more<br>dist.<br>If SafeAssign originality reports for their attempts         If SafeAssign originality report for their attempts       I allow students to view SafeAssign originality report for their attempts         If SafeAssign originality report for their attempts       I check submissions from the Institutional and Global References Databases                                                                                                    | $\leftarrow$ | → C ≜ https://ct-cc.blackboard                    | d.com/webapps/assignme                                                     | ent/execute/manageAssignment?method=showadd&content_id=_11433866_1&course_ ≴                                                                                                    | ۲ 🖯       |
|----------------------------------------------------------------------------------------------------|--------------|---------------------------------------------------|----------------------------------------------------------------------------|----------------------------------------------------------------------------------------------------|-----------|
| Users and Groups         Customization         Packages and Utilities         Help         Make the Assignment.         Make the Assignment.         Outfolio Submission         Selecting this option will r         estignment.         Number of Attempts         Allow single attempt         Plagiarism Tools         Check submission for plagiarism using SafeAssign         SafeAssign only supports English-language submissions. See Blackboard Help for more details.         AfsfeAssign only supports English-language submissions. See Blackboard Help for more details.         Individual Subdents to view SafeAssign Originality Reports will be hidden from Instructors until Anonymous Grading is disabled. However, Students may still be able to see SafeAssign originality Report for their attempts         Image: Students to view SafeAssign originality report for their attempts         Image: SafeAssign Originality report for their attempts         Image: SafeAssign Originality report for their attempts         Image: SafeAssign Originality report for their attempts         Image: SafeAssign Originality report for their attempts         Image: SafeAssign Originality report for their attempts         Image: SafeAssign Originality report for their attempts         Image: SafeAssign Originality report for their attempts         Image: SafeAssign Originality report for their attempts <th></th> <th>Needs Grading<br/>Full Grade Center<br/>Assignments</th> <th>Availability<br/>If any students are end</th> <th>wolled in more than one group receiving the same assignment they will submit more than</th> <th></th> |              | Needs Grading<br>Full Grade Center<br>Assignments | Availability<br>If any students are end                                    | wolled in more than one group receiving the same assignment they will submit more than                                                                                                    |           |
| Customization   Packages and Utilities   Heip     Number of Attempts     Autimation of Attempts     Autow single attempt     Plagianism Tools     Check submission of plagianism using SafeAssign   SafeAssign only supports English-language submissions. See Blackboard Help for more detains.   AffeAssign only supports English-language submissions. See Blackboard Help for more detains.   AffeAssign only supports English-language submissions. See Blackboard Help for more detains.   AffeAssign only supports English-language submissions. See Blackboard Help for more detains.   AffeAssign only supports English-language submissions. See Blackboard Help for more detains.   AffeAssign only supports English-language submissions. See Blackboard Help for more detains.   AffeAssign only supports English-language submissions. See Blackboard Help for more detains.   AffeAssign only supports English-language submissions. See Blackboard Help for more detains.   AffeAssign only supports English-language submissions. See Blackboard Help for more detains.   AffeAssign originality Reports depending on the state of the "Allow students to view SafeAssign Originality Report detains                                                                                                    |              | Users and Groups                                  | one attempt for this as<br>assignment.                                     | ssignment. It may be necessary to provide these students with an overall grade for the                                                                                                    | +         |
| <ul> <li>Packages and Utilities</li> <li>Help</li> <li>Available</li> <li>Group Submission</li> <li>Group Submission</li> <li>Group Submission</li> <li>Selecting this option will resignment</li> <li>Number of Attempts</li> <li>Allow single attempt</li> <li>Plagiarism Tools</li> <li>Check submissions for plagiarism using SafeAssign</li> <li>SafeAssign only supports English-language submissions. See Blackboard Help for more details.</li> <li>If SafeAssign only supports English-language submissions. See Blackboard Help for more details.</li> <li>If SafeAssign originality Reports will be hidden from Instructors until Anonymous Grading. SafeAssign Originality Reports will be hidden from Instructors until Anonymous Grading is diabled. Houever, Students may still be oble to see SafeAssign originality report for their attempts</li> <li>Allow students to view SafeAssign originality report for their attempts</li> <li>Exclude submissions from the Institutional and Global References Databases</li> </ul>                                                                                                    | •            | Customization $\rightarrow$                       | Make the Assignment                                                        |                                                                                                    |           |
| Selecting this option but is the students to submit a portfolio dis a response to this assignment         Number of Attempts         Plagiarism Tools         Check submissions for plagiarism using SafeAssign         SafeAssign only supports English-language submissions. See Blackboard Help for more decisit.         If SafeAssign only supports English-language submissions. See Blackboard Help for more decisit.         If SafeAssign only supports English-language submissions. See Blackboard Help for more decisit.         If SafeAssign originality Reports depending on the state of the "Allow students to view SafeAssign originality Reports or the "Allow students to view SafeAssign originality report for their attempts" setting.         Image: Allow students to view SafeAssign originality report for their attempts.         Image: Exclude submissions from the Institutional and Global References Databases         Strading Options                                                                                                    | •            | Packages and Utilities →<br>Help                  | Available                                                                  | Group Submission     Portfolio Submission                                                                                                    | ****      |
| Number of Attempts       Allow single attempt         Plagiarism Tools       Check submissions for plagiarism using SafeAssign         SafeAssign only supports English-language submissions. See Blackboard Help for more details.       SafeAssign is enabled with Anonymous Grading, SafeAssign Originality Reports will be hidden from Instructors until Anonymous Grading is disabled. However, Students may still be able to see SafeAssign Originality report for their attempts         Allow students to view SafeAssign originality report for their attempts       Allow students to view SafeAssign originality report for their attempts         Exclude submissions from the Institutional and Global References Databases       Databases                                                                                                    |              | • • • • • • • • • • • • • • • • • • •             |                                                                            | selecting this option will represent to submit a portfolio as a response to this assignment                                                                                                    |           |
| Plagiarism Tools       Check submissions for plagiarism using SafeAssign         SafeAssign only supports English-language submissions. See Blackboard Help for more details.       SafeAssign only supports English-language submissions. See Blackboard Help for more details.         If SafeAssign or Instructors until Anonymous Grading, SafeAssign Originality Reports will be hidden from Instructors until Anonymous Grading is disabled. However, Students may still be able to see SafeAssign Originality Reports depending on the state of the "Allow students to view SafeAssign originality report for their attempts" setting.         Allow students to view SafeAssign originality report for their attempts         Exclude submissions from the Institutional and Global References Databases         Van con chooses to bide student names from submission attempts during angling, making them anonymous                                                                                                    |              | * * * * * * * * * * * * * * * * * * * *           | Number of Attempts                                                         | Allow single attempt                                                                                                    | *         |
| Exclude submissions from the Institutional and Global References Databases      Grading Options      You can choose to hide student names from submission attempts during grading, making them growymous                                                                                                    |              | ····································              | Plagiarism Tools                                                           | <ul> <li>Check submissions for plagiarism using SafeAssign</li> <li>SafeAssign only supports English-language submissions. See Blackboard Help for more details.</li> <li>If SafeAssign is enabled with Anonymous Grading, SafeAssign Originality Reports will be hidden from Instructors until Anonymous Grading is disabled. However, Students may still be able to see SafeAssign Originality Reports depending on the state of the "Allow students to view SafeAssign originality report for their attempts" setting.</li> <li>Allow students to view SafeAssign originality report for their attempts</li> </ul> | ********* |
| Grading Options                                                                                                    |              |                                                   |                                                                            | Exclude submissions from the Institutional and Global References Databases                                                                                                    | * * *     |
| You can choose to hide student names from submission attempts during arading making them anonymous                                                                                                    |              |                                                   | Grading Options                                                            |                                                                                                    | * * *     |
| You can also choose to delegate grading to multiple graders. Each grader provides separate grades, feedback<br>and notes to students. Users with the ability to reconcile grades may review all the grades given to a                                                                                                    |              | * * * * * * * * * * * * * * * * * * * *           | You can choose to hide<br>You can also choose to<br>and notes to students. | le student names from submission attempts during grading, making them anonymous.<br>o delegate grading to multiple graders. Each grader provides separate grades, feedback<br>. Users with the ability to reconcile grades may review all the grades given to a                                                                                                    | -         |

| Blackboard Support<br>Resources      | Assignment instructions ~                                                                                                    | Assignment Details ~<br>GRADE |
|--------------------------------------|----------------------------------------------------------------------------------------------------|-------------------------------|
| Academic Support<br>Resources        |                                                                                                    |                               |
| Course Email                         | Willie "Spider" Scott, the main character of Kenneth Royce's series of novels, is a former thief                                                                                                    | 10/14/16 3:18 PM              |
| Assessments 🛛                        | that wants to overcome his criminal inclinations. When he finds out that his predisposition towards<br>crime is the result of an extra Y chromosome, he tries to live on the straight and narrow by lending his<br>talents to the British secret service. The <u>XYY Man</u> books were based on conventional wisdom of the<br>1970s. Other sex chromosome aneuploidies like XXY or XXYY syndromes result in sterility and mental                                                                                                    | SafeAssign ~ 10% over         |
| COURSE MANAGEMENT                    | retardation. It was clear at the time that an additional male Y chromosome should impart a deleterious<br>hypermasculinity to anyone with the complement. Prisons and psychiatric hospitals must be teeming<br>with XYY males according to Dr. Mary Telfer (Fox, 1971). Today it is known that XYY males are neither                                                                                                    | XYY.docx 10%                  |
| Control Panel                        | violent nor criminals. While genomics teaches a great deal about the human condition, stories about<br>genetic markers are sometimes little more than molecular phrenology more suited for episodes of <u>Law</u>                                                                                                    | View Originality Report       |
| Content Collection →                 | and Order.                                                                                                    |                               |
| Course Tools                         | Sex chromosomes in humans exhibit dimorphism. I ypical temales have an XX configuration,<br>while in a male, one of the X chromosomes is switched out for a Y. When sex cells replicate (meiosis)                                                                                                    | ¥                             |
| Evaluation                           | there are two divisions. The first leaves daughter cells each with a set of copied DNA, and the second<br>meiotic division separates those copies into individual gametes that contain half the information                                                                                                    | SUBMISSION                    |
|                                      | required for progeny (Hartl, 2012). The first report of an XYY male speculates on reasons for the scarcity<br>of the condition, Identified XYY males were so rare that an XXYY subject was already known by the time                                                                                                    | XYY.docx                      |
| Grade Center $\rightarrow$           | of its publication. Since the nondisjunction of sister YY chromatids can only occur in the second stage of                                                                                                    |                               |
| Needs Grading<br>Full Grade Center   | male meiosis, the Y chromosome contains "relatively insignificant gene content," and there was no<br>available cheek swab test to differentiate from a typical XY male, there is considerable difficulty in                                                                                                    |                               |
| Assignments                          | screening for the condition (Hauschka, Hasson, Goldstein, Koepf, & Sandberg, 1961).                                                                                                    |                               |
| Tests                                | The XYY sex trisomy is not as rare as originally expected. It occurs in between 1:700 and 1:1000<br>of males but the majority express a typical, if taller phenotype. Men often learn about their condition                                                                                                    |                               |
|                                      | only when karyotyped. Although the majority gain the extra Y chromosome by nondisjunction, 16% occur in the wake of mitotic dysfunction after the creation of the zygote (Abdel-Razic, Abdel-Hamid, &                                                                                                    |                               |
| Users and Groups                     | ElSobky, 2012). Less mystery surrounds the condition today and XYY advocacy campaigns have largely<br>remented the stimm surrounding a Society look - Solic more than the first surrounding of Society look - Solic more than the strength of the strength of th |                               |
| Customization →                      | removed the singline surroumning it, soucely cook a little more than half a century to go from<br>recommending termination of XYY fetuses, erroneously attributing the actions of mass murderer                                                                                                    |                               |
| Packages and Utilities $\rightarrow$ | Richard Speck to the disorder, implementing antiandrogen therapy without consent, and falsely<br>imprisoning carriers for murder (Carter, 2006) to providing affected males with genetic counseling and                                                                                                    |                               |
| Help                                 | dismissing unfounded fears.                                                                                                    |                               |
|                                      |                                                                                                    |                               |
|                                      | +                                                                                                    | <b>v</b>                      |
|                                      | **                                                                                                    |                               |

👛 👿 📫 🔞 🜗 ⋤ ሷ୬) 🚍 12:31 PM

🚛 🔎 🗊 e 📄 🖨 💿 💿 😰 🗷

| 😂 Master 🗙 🕒 18: Pratix 🛛 🔁 Mail - Ex V 📴 Home i x V 📴 Grade Ex V 🗅 SafeAstix V 🎦 SafeAstix V                                | How to X                               | 😂 Mastering 🗴 🕒 18: Practil 🗴 🔄 Mail - Phil X 🔁 Home - n 🗴 🔤 Grade Asil X 🕒 SafeAssig X 📑 How to Til X 🔚 👘 🖉 🖆                     |
|----------------------------------------------------------------------------------------------------|----------------------------------------|----------------------------------------------------------------------------------------------------|
| $- \rightarrow \mathbf{C}$ <b>a</b> https://ct-cc.blackboard.com/webapps/mdb-sa-BBLEARN/originalityReport?attemptId=4f8a1f3e | 072f-4117-802e-4d957ef45d4c&includ 🛧 😗 | C a https://ct-cc.blackboard.com/webapps/mdb-sa-BBLEARN/originalityReport?attemptId=be88cc6b-ed57-42fd-97dc-a1888fc0f88f&include 2 |
| 8 https://en.wiki                                                                                                    | pedia.org/wik                          | Commiss Devenestive (6th ed.) Dunlington MA. Janes and Dautlett                                                                    |
| 9 Another stude                                                                                                    | nt's paper                             | Learning                                                                                                    |
|                                                                                                    | nta nanar                              | Learning.                                                                                                    |
|                                                                                                    |                                        | Hauschka, T. S., Hasson, J. E., Goldstein, M. N., Koepf, G. F., &                                                                  |
| 11 Another stude                                                                                                    | nt's paper                             | Sandberg, A. A. (1961). 1 An XYY Man with Progeny Indicating                                                                       |
|                                                                                                    |                                        | Familial Tendency to Non-disjunction. Buffalo, NY: Roswell Park                                                                    |
|                                                                                                    |                                        | Memorial Institute and Medical Foundation.                                                                                         |
| 1 Trisomy 18 By:                                                                                                    |                                        | Ross I I. Tartaglia N. Merry D. F. Dalva M. & Zinn A. R. (2015)                                                                    |
| Com DeCiscomo                                                                                                    |                                        | Behavioral phenotypes in males with XYY and possible role of                                                                       |
| Cory DeGiacomo                                                                                                    |                                        | increased NLGN4Y expression in autism features. Genes, Brain, and                                                                  |
| Trisomy 18, or Edward's syndrome, was first discovered by John                                                               |                                        | Behavior, 137-144.                                                                                                    |
| Edward and his colleagues in 1960 (Czuba, 2013). It is characterized as                                                      |                                        |                                                                                                    |
| an autosomal chromosomal disorder caused by the presence of an                                                               |                                        | Ross, J. L., Zeger, M. 2 P., Kushner, H., Zinn, A. R., & Roeltgen, D. P.                                                           |
| extra chromosome 18 (Graham, 2016). Its phenotype, or physical                                                               |                                        | (2009). 3 An Extra X or Y Chromosome: 4 Contrasting The                                                                            |
| appearance, is characterized by many malformations and                                                                       |                                        | Cognitive and Motor Phenotypes in Childhood Boys with 47,XYY                                                                       |
| developmental issues at birth. Fetuses with the disorder are rarely                                                          |                                        | Syndrome or 47,XXY Klinetelter Syndrome. 2 Developmental                                                                           |
| brought to term and scarcely survive long when they are. Diagnosis of                                                        |                                        | Disabilities Research Review, 15(4), 309-317.                                                                                      |
| the disorder is simple and often caught in the first trimester with                                                          |                                        | Shani, R., & Barilan, Y. M. (2012). Excellence, Deviance, and Gender:                                                              |
| simple testing (Cereda, and Carey, 2012). 2 This review will serve to                                                        |                                        | Lessons from the XYY Episode. American Journal of Bioethics, 12(7),                                                                |
| examine the prevalence, etiology, symptoms, treatment and social                                                             |                                        | 27-30.                                                                                                    |
| ramifications for those individuals with Trisomy 18 and their families.                                                      |                                        |                                                                                                    |
| 3 Trisomy 18 is the second most common autosomal trisomy                                                                     |                                        |                                                                                                    |
| disorder: trisomy 21 being the first (Graham, 2016). The prevalence of                                                       | -                                      | ·                                                                                                    |
| 🐮 Grade Center Tippptx 🔿 🔹 Grade Center Tippptx 🥎 🖾 Copy of ConnSCUxlsx 🥎                                                    | Show all $\times$                      | 😰 Grade Center Tippptx ^ 😰 Grade Center Tippptx ^ 🕼 Copy of ConnSCUxlsx ^ Show all X                                               |
| A (T) e 🛤 🖻 🖸 👰 🕫 🕅                                                                                                    | 🐔 👿 🎁 🗞 🜗 📮 ሲ») 😑 12:32 PM             | 📲 🔎 🔲 🤮 🛤 🙆 💽 🚳 💷 🖼 🔷 🕰 🖓 🚰 🚳 4 🕎 👍 📮 12:31 PM                                                                                     |

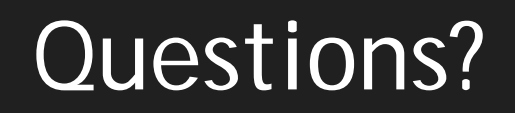

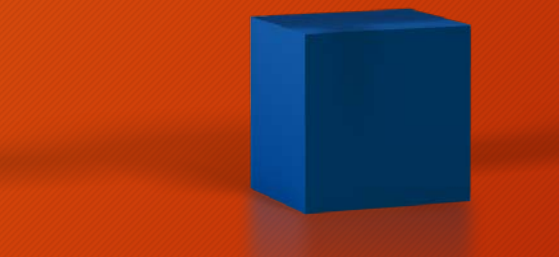

# BB Grade Center

# How are you using the Bb Grade Center?

| Grade Center : Full Grade Center 🛛                                                                                                    |                                                                                                    |
|----------------------------------------------------------------------------------------------------|----------------------------------------------------------------------------------------------------|
| When screen reader mode is on the table is static, and grades may be entered on mode is off, grades can be typed directly into the cells on the Grade Center page. T keys or the tab key to navigate through the Grade Center. <u>More Help</u> | the Grade Details page, accessed by selecting the tab<br>To enter a grade: click the cell, type the grade value, and |
| Create Column Create Calculated Column ≽ Manage ≽ Re                                                                                                    | eports ≽                                                                                                    |
| Gr                                                                                                    | Sort Columns By:                                                                                                    |
|                                                                                                    | 🖾 Last Access 🖾 🗸 WK 1 - Argui 🖾 WK 1 -                                                                              |

| Move To Top Email 😣 |                  | Sort Colu        | Imns By: Layout Pos | ition 📎 Order: 🔻 De |
|---------------------|------------------|------------------|---------------------|---------------------|
| G <mark>r</mark>    |                  |                  |                     |                     |
|                     | Last Access 🛛 🖾  | 🗸 WK 1 - Argui 🖾 | WK 1 - Self-Refi 🖾  | WK 2 - Argumei 🖾    |
|                     | October 24, 2016 | •                |                     |                     |
|                     | October 24, 2016 |                  |                     |                     |
|                     | October 25, 2016 |                  |                     |                     |
|                     |                  |                  |                     |                     |
|                     | October 25, 2016 | •                |                     |                     |
|                     |                  |                  |                     |                     |
|                     | October 24, 2016 |                  |                     |                     |
|                     | October 24, 2016 |                  |                     |                     |
|                     | October 24, 2016 |                  |                     |                     |
|                     | October 24, 2016 |                  |                     |                     |
|                     | October 25, 2016 | •                |                     |                     |
| Selected Rows: 0 <  |                  |                  |                     | >                   |
| Move To Ton Email M |                  |                  |                     |                     |

e cell for the grade. When screen rea press the Enter key to submit. Use th

Discover Content Work

### Have you tried any of this functionality?

- Setting up a running weighted total
- Dropping the lowest grade
- Exempting a grade
- Adding extra credit
- Creating smart views
- Grading discussions

- You must first decide if you'll weight the total by assignment or by category
- If you're going to weight by category, you need to either use the default categories or create your own
- Select Manage>Categories from the Grade Center menu bar

| Jiea | te category         |         |  |  |
|------|---------------------|---------|--|--|
|      |                     |         |  |  |
|      | Delete              |         |  |  |
|      | Title 🛆             | Descrip |  |  |
|      | Assignment          |         |  |  |
|      | Assignments/Quizzes |         |  |  |
|      | Blog                |         |  |  |
|      | Discussion          |         |  |  |
|      | Final Exam          |         |  |  |
|      | Journal             |         |  |  |
|      | Paper               |         |  |  |
|      | Research Project    |         |  |  |
|      | SafeAssignment      |         |  |  |
|      | Self and Peer       |         |  |  |
|      | Survey              |         |  |  |
|      | Test                |         |  |  |
|      | Delete              |         |  |  |

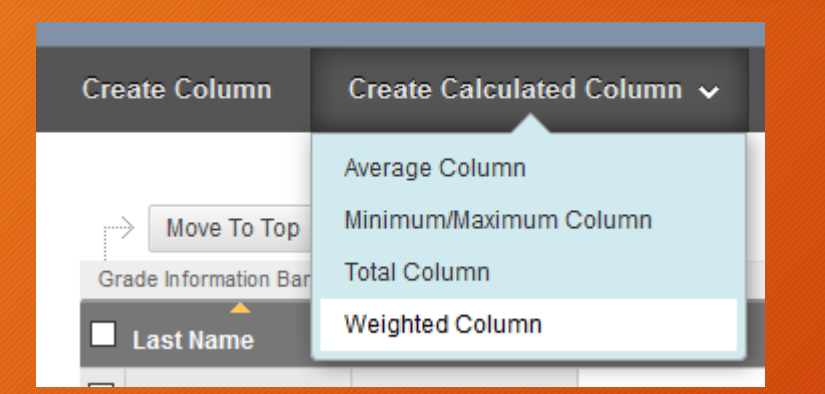

### SELECT COLUMNS

Select the columns and categories to include in this weighted grade and then set the weight percentages.

### Include in Weighted Grade

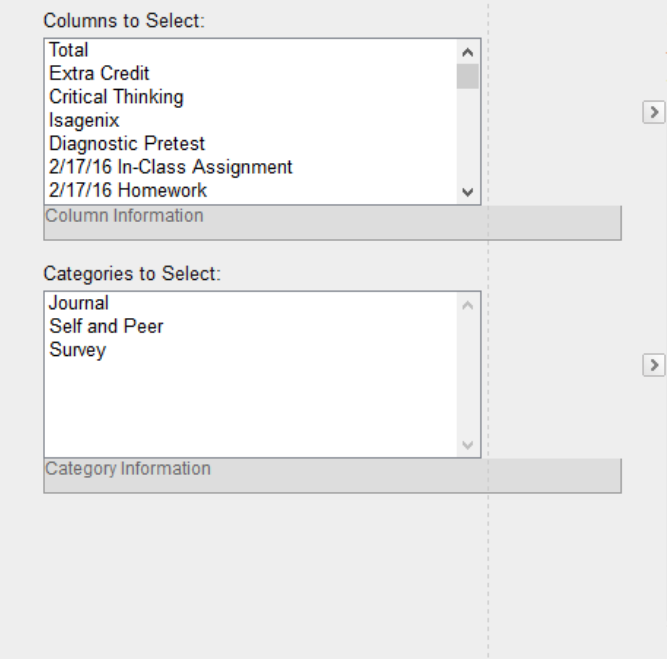

Selected Columns: Enter the weight percentage for each item. Percentages should add up to 100 percent.

| ★ 40 % Category: Assignment                                               |                                                                               |   |  |  |  |
|---------------------------------------------------------------------------|-------------------------------------------------------------------------------|---|--|--|--|
| Weight Columns:   Equally                                                 | Proportionally                                                                |   |  |  |  |
| Drop Grades     OR     Drop Highest     Grades     Drop Lowest     Grades | Use only the<br>Lowest Value to<br>Calculate<br>Highest Value to<br>Calculate |   |  |  |  |
| ★ 30 % Category: Test                                                     |                                                                               | 0 |  |  |  |
| Weight Columns:    Equally                                                | Proportionally                                                                |   |  |  |  |
| Drop Grades     OR     Drop Highest     Grades                            | O Use only the<br>C Lowest Value to<br>Calculate                              |   |  |  |  |

### Calculate as Running Total

### 

A running total only includes items that have grades or attempts. Selecting **No** includes all items in the calculations, using a value of o for an item if there is no grade.

\*\* Make sure to enter zero for any assignment that a student did not turn in if you are using the running total option.

\*\* If you are including ALL columns, make sure to select the "Exempt" option if you're excusing a student from a given assignment.

### Calculate as running total

Calculate as Running Total: Select Yes to calculate as a running total. Running totals exempt cells that don't contain data. Select No to include all selected columns in the calculation, using a value of 0 if no grade exists.

Calculate as Running Total

A running total only includes items that have grades or attempts. Selecting **No** includes all items in the calculations, using a value of o for an item if there is no grade.

The difference between proportional weighting and equally weighting categories for weighted grades

- Proportional vs. Equal weighting is a setting when you weight by category. It only makes a
  difference if you have columns with different points possible in the same category (e.g. a
  Discussion category with columns worth 5 points and columns worth 10 points). If all of the
  columns in the category are equal, both settings work the same way.
- When you have categories of differing values, Equal Weighting converts the columns to percentages and averages the percentages to get the category composite grade. It essentially gives each item equal weight when determining the composite grade. Proportional weighting calculates a category composite grade by adding the raw scores and dividing by the total points possible. It retains the proportional weight of each item, so items with a larger value have more effect on the composite grade.
- For example, consider two assignments in a category, one worth 5 points and the other worth 10 points. Assume the student gets 5 points on each assignment.
- Equal weighting: 5/5 and 5/10 = (100% + 50%) / 2 = 75% (or you can think of converting it to equal Points Possible: 10/10 and 5/10 = 15/20) Proportional weighting: 5/5 and 5/10 = 10/15 = 66.7%
- The category composite grade is then weighted according to the percentage you indicated for the entire category and combined with the other columns or categories you have included in the Weighted Total.

### Dropping the lowest grade

 Note: If you weight your grades by category, you have the option of dropping the lowest grade in the category; if you weight by item, you do not have this option.

| * 25 % Category: Test<br>in Grading Period: All                                          |          |                                                                                                    | 0 |
|------------------------------------------------------------------------------------------|----------|----------------------------------------------------------------------------------------------------|---|
| Weight Columns: 💿 Equally 🔘 Prop                                                         | portiona | lly                                                                                                    |   |
| <ul> <li>Drop Grades</li> <li>Drop Highest Grades</li> <li>Drop Lowest Grades</li> </ul> | OR       | <ul> <li>Use only the</li> <li>Lowest Value to Calculate</li> <li>Highest Value to Calculate</li> </ul> |   |
| * 35 % Category: Assignment                                                              |          |                                                                                                    | 0 |
| Orop Grades     Drop [ Highest Grades                                                    | OR       | Use only the<br>Lowest Value to Calculate<br>Highest Value to Calculate                                 |   |

### Dropping the lowest grade

Drop Grades removes a number of either the highest or lowest grades for each category from the calculation. If you don't type numbers in the boxes, no grades are dropped.

Use only the Lowest -OR-Highest Value to Calculate removes all grades from the calculation except for the best or worst score.

| in Grading Period: All                                                                   |          |                                                                                                    |   |
|------------------------------------------------------------------------------------------|----------|----------------------------------------------------------------------------------------------------|---|
| Weight Columns:      Equally      Prop                                                   | portiona | llγ                                                                                                    |   |
| <ul> <li>Drop Grades</li> <li>Drop Highest Grades</li> <li>Drop Lowest Grades</li> </ul> | OR       | Use only the<br>Lowest Value to Calculate<br>Highest Value to Calculate                                 |   |
| * 35 % Category: Assignment<br>in Grading Period: All                                    |          |                                                                                                    | 8 |
| Weight Columns:      Equally      Prop                                                   | portiona | lly                                                                                                    |   |
| <ul> <li>Drop Grades</li> <li>Drop Highest Grades</li> </ul>                             | OR       | <ul> <li>Use only the</li> <li>Lowest Value to Calculate</li> <li>Highest Value to Calculate</li> </ul> |   |

# Exempting a grade

- In the Grade Center, click the dropdown arrow next to the student grade you want to exempt
- Select "Exempt Grade"
- The cell will then contain a blue square
- Note: You can clear the exemption; the last grade assigned will reappear

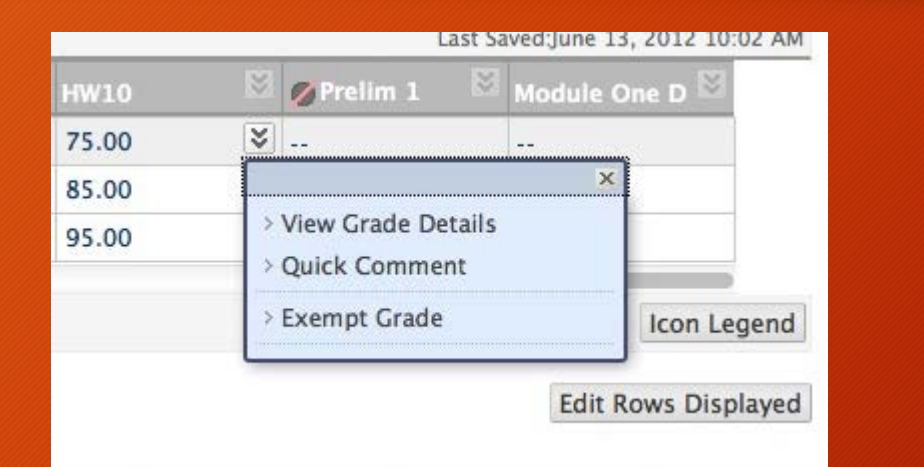

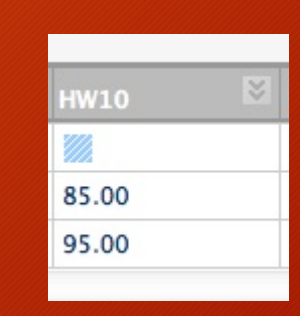

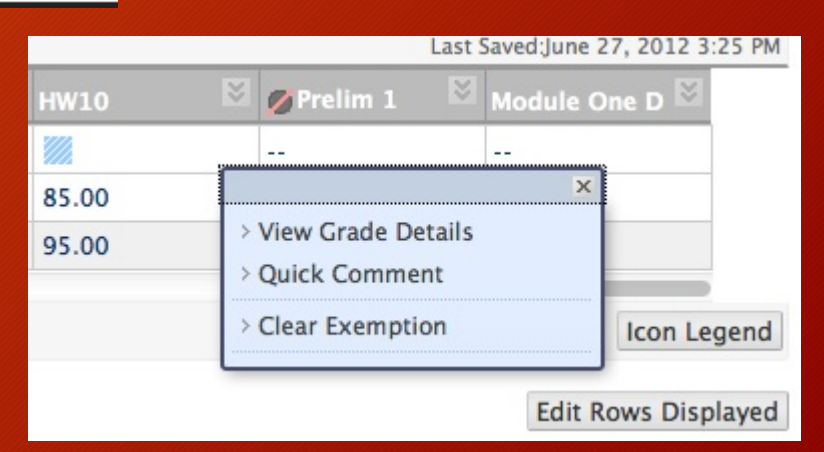

### Adding extra credit (weighted)

 If your Grade Center is Weighted, you can still add Extra Credit. First, you'll need to Add a New Category with the name Extra Credit. Say you want to give your students an extra 15 points of the total course grade for completing some particular Extra Credit tasks, then you may simply create the New Grade Column, set the Category to Extra Credit, make the Possible Points one ("1"), and set the Weighting to 1%. Make sure you modify the whole Weighting point value to equal 100%.

### Adding extra credit (weighted)

 In the Grade Center, give all the students 1 point to avoid complaints that only a total of 99% is possible without the extra credit value.

| Extra credit 🛛 📓 | Weighted Total 📓 | 💥 Total 🛛 🔯 | Exam 1 🛛 📓 | exam 2 🛛 📓 | term paper 1 🛛 🖾 | quiz 1 📓 | Extra credit 🛛 📓 |
|------------------|------------------|-------------|------------|------------|------------------|----------|------------------|
| 1.00             | 75.62%           | 246.00      | 80.00      | 75.00      | 50.00            | 40.00    | 1.00             |
| 1.00             | 78.22%           | 256.00      | 75.00      | 80.00      | 65.00            | 35.00    | 1.00             |
| 1.00             | 80.95%           | 264.00      | 80.00      | 83.00      | 60.00            | 40.00    | 1.00             |
| 1.00             | 78.53%           | 256.00      | 82.00      | 78.00      | 55.00            | 40.00    | 1.00             |
| 1.00             | 76.03%           | 246.00      | 75.00      | 75.00      | 55.00            | 40.00    | 1.00             |
| 1.00             | 75.70%           | 245.00      | 70.00      | 80.00      | 54.00            | 40.00    | 1.00             |
| 1.00             |                  |             |            |            |                  |          |                  |

### Adding extra credit (weighted)

 When the students had completed the Extra Credit items, add the point value to the Grade Center.

| Weighted Total 📓 | 😴 Total 🛛 | Exam 1 🛛 📓 | exam 2 🛛 📓 | term paper 1 🛛 🖻 | quiz 1 📓 | Extra credit 🛛 📓 |
|------------------|-----------|------------|------------|------------------|----------|------------------|
| 90.62%           | 261.00    | 80.00      | 75.00      | 50.00            | 40.00    | 16.00            |
| 93.22%           | 271.00    | 75.00      | 80.00      | 65.00            | 35.00    | 16.00            |
| 80.95%           | 264.00    | 80.00      | 83.00      | 60.00            | 40.00    | 1.00             |
| 78.53%           | 256.00    | 82.00      | 78.00      | 55.00            | 40.00    | 1.00             |
| 76.03%           | 246.00    | 75.00      | 75.00      | 55.00            | 40.00    | 1.00             |
| 90.70%           | 260.00    | 70.00      | 80.00      | 54.00            | 40.00    | 16.00 🗸          |

### Adding extra credit (non-weighted)

Example: Columns in the Grade Center

 You can create an extra credit column in the Grade Center that is included in the total computation and has a maximum score of 0. Then you can assign extra credit points as needed.

| ·            |                 |
|--------------|-----------------|
| Column       | Points Possible |
| Assign 1     | 10              |
| Assign 2     | 10              |
| Essay        | 50              |
| Test         | 30              |
| Extra Credit | 0               |
| Total        | 100             |
|              |                 |

## Adding extra credit

- 1. In the Grade Center, select Create Column.
- 2. On the Create Grade Column page, provide the appropriate information.
- 3. Select Score from the Primary Display menu.
- 4. Select Percentage from the Secondary Display menu.
- 5. For Points Possible, type 0.
- 6. Select Yes for Include this Column in Grade Center Calculations.
- 7. Select Submit.

# Adding extra credit

| Grade Center : Full Grade Center ©                                                                                                    |                                 |                  |     |                 |                |       |           |       |              |                |  |
|----------------------------------------------------------------------------------------------------|---------------------------------|------------------|-----|-----------------|----------------|-------|-----------|-------|--------------|----------------|--|
| Create Column                                                                                                    | Create Calculated Column 🗸 🛛 Ma |                  | Man | age 🗸 Reports 🗸 |                |       |           |       | Fi           |                |  |
| → Move To Top Email ⊗ Sort Columns By: Layout Position                                                                                                    |                                 |                  |     |                 |                |       |           | n 🗧 🕻 |              |                |  |
| Grade Information Bar                                                                                                    |                                 | @ Total          | 0   |                 |                |       |           | -     | Frank Cardin |                |  |
| Last Name                                                                                                    | Sirst Name                      | VIOLAI           |     | Assign 1        | L 🛛 🔛 Assign 2 |       | 2 🤍 Essay |       | Q            | Extra Credit 🔍 |  |
| Image: state state stat |                                 | 106.00 (106.00%) |     | 10.00           |                | 10.00 |           | 50.00 |              | 6.00           |  |
|                                                                                                    |                                 | 00.00.000        |     | 9.00            |                | 9.00  |           | 40.00 |              |                |  |
|                                                                                                    |                                 | %)               |     |                 |                |       | 5.00      |       |              |                |  |

The extra credit column appears in the Grade Center. After adding points in an extra credit column, a student's total points can equal more than 100 percent. If a student receives full credit for all gradable items (100 points) and also receives 6 extra credit points, the result is 106 out or 100 or 106%.

### Creating smart views

 A smart view is a focused look at the Grade Center that shows only the columns that match a set of criteria. The view is saved for continued use. When the Grade Center includes a great number of students and columns, you can use smart views to quickly find data. Several smart views are available by default, but you can also create your own.

### Creating smart views

- With smart views, you can view the progress of these items:
  - An existing group
  - Student performance for a particular item
  - Individual students
  - Category and status of items
  - Custom combination of attributes

### Creating smart views

- Example: Tracking low scores
  - You create a smart view to track students with low scores to quickly see which students need help. You can email these students from the Grade Center.
- Example: Assessment comparison
  - You create a smart view to display only two columns in the Grade Center grid: a calculated total column for tests and a calculated total column for assignments. You can compare the two columns to gauge how students are performing.

# Creating smart views video & website resource

- <u>https://www.youtube.com/watch?v=TkT0hXRDWPc</u>
- <u>https://en-</u> us.help.blackboard.com/Learn/Instructor/Grade/Customize\_Gradi ng\_Interface/Smart\_Views

### View smart views in the Bb Control Panel

- In the Control Panel, favorite smart views appear in alphabetical order as an indented list in the Full Grade Center section. In a new course, the Assignments and Tests smart views appear in the list by default. When you select the Assignments link, the Grade Center page opens and only assignment columns appear. When you select the Full Grade Center link, all the columns appear.
- You can add smart views to the favorites list so that you can access them easily. In the Grade Center, access the Manage menu and select Smart Views. On the Smart Views page, select the icon in the Add as Favorite column.
- If you don't want a smart view to appear, select the icon to remove it from the list.

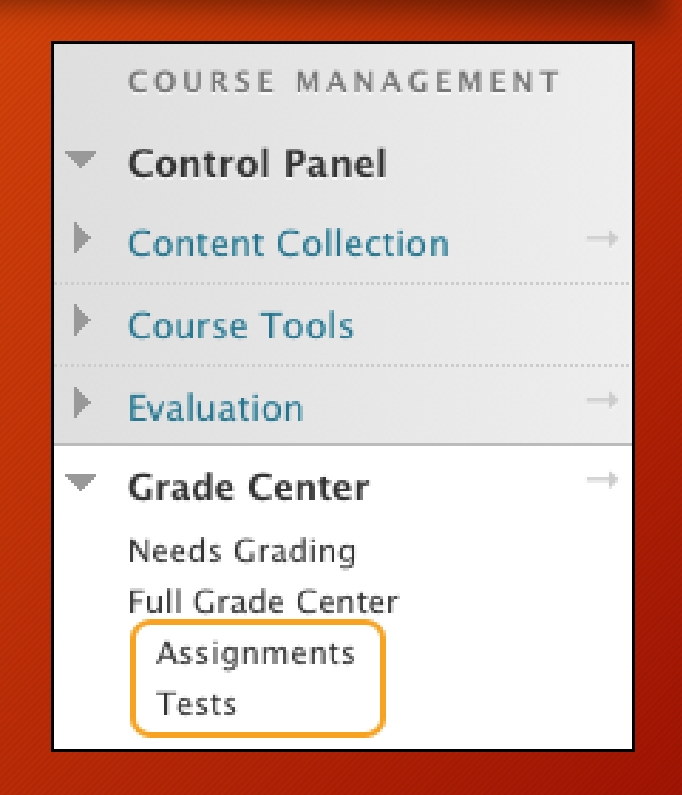

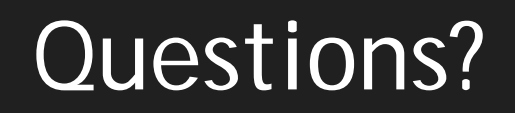

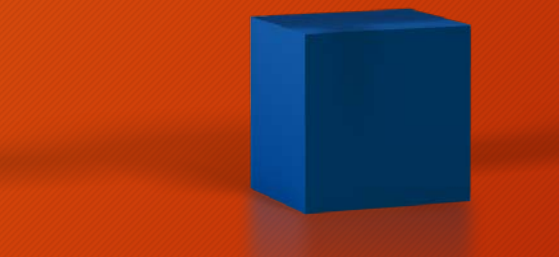